## Reading list guide How to embed sections of your reading list in to your Moodle module

1 First, go to your Moodle page and make sure that you are in edit mode.

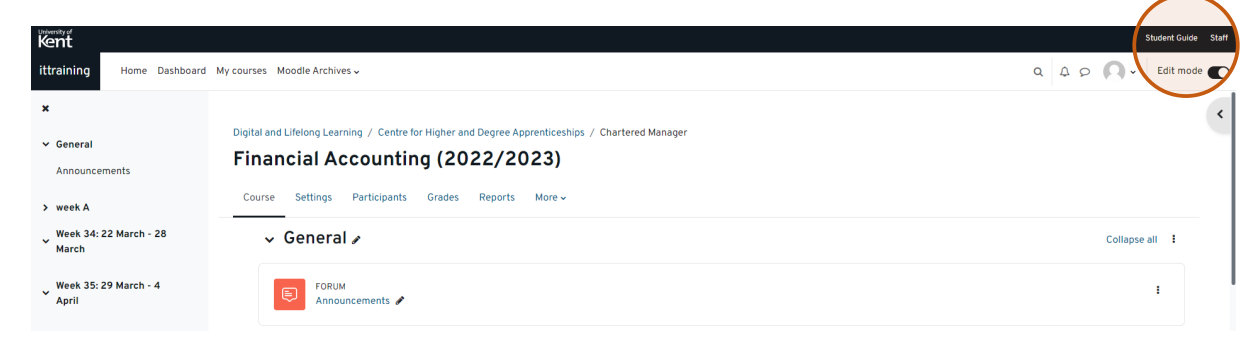

- 2 Scroll down to the section or week where you want your reading list section to appear.
- 3 Select add an activity or resource.

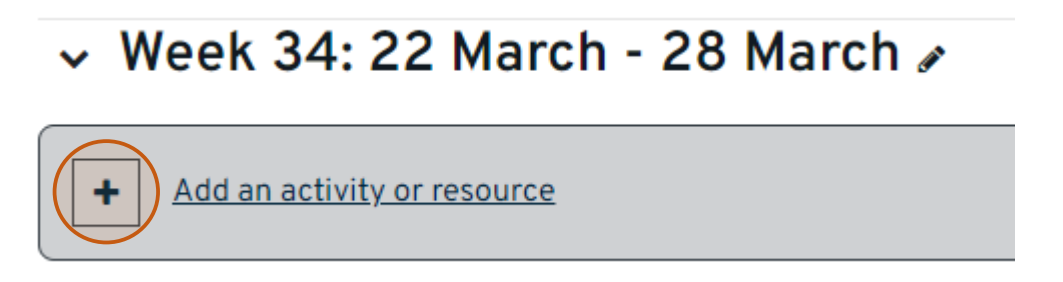

4 From the options that appear, select reading list – be careful to select the correct location for your module choosing either Canterbury or Medway reading list.

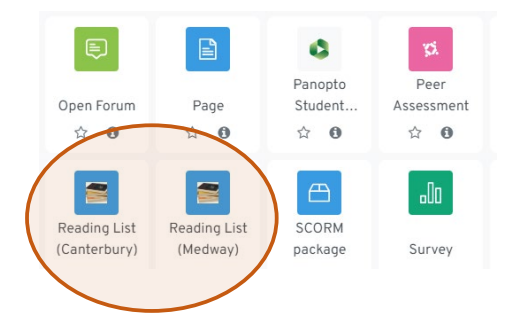

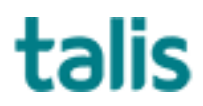

Templeman Library 5 In the search box, type in the name of the reading list (or key words), and choose select content.

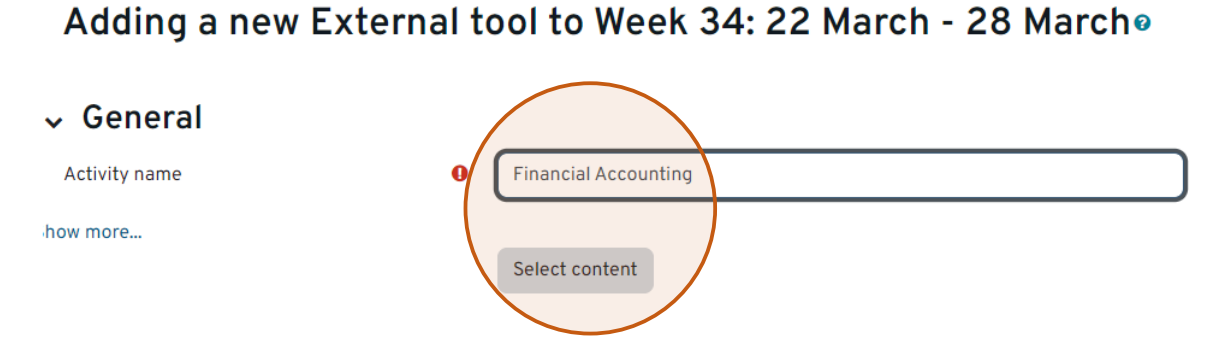

6 You can then find your list from the suggested lists or type in the search box to find the exact one. Choose select section from the right hand side.

| Embed list or section from Talis Aspire<br>Search by list name, code, creator, or year                     | -                         |
|----------------------------------------------------------------------------------------------------|---------------------------|
|                                                                                                    | Q                         |
| Suggested lists                                                                                            |                           |
| 2023-2024<br>Financial Accounting - NM test list<br>By Natasha Moulton Created 2 months ago <u>Preview</u> | Select section Imbed list |
| 2023-2024<br>Tash 2<br>By Natasha Moulton Created 2 months ago <u>Preview</u>                              | Select section Embed list |
| 2023-2024<br>Karen Test<br>By Natasha Moulton Created 2 months ago <u>Preview</u>                          | Select section Embed list |
| 2023-2024<br>Ellen's demo list<br>By Natasha Moulton Created 2 months ago <u>Preview</u>                   | Select section Embed list |
| 2022-2023<br>Tash 2<br>By Natasha Moulton Created a year ago <u>Preview</u>                                | Select section Embed list |

7 You will see the sections of your reading list, including previews. Select the section that you want to embed and click embed section.

| Select content                              | ×             |
|---------------------------------------------|---------------|
| Back to Financial Accounting - NM test list |               |
| week A <u>Preview</u>                       | Embed section |
| Revision week <u>Preview</u>                | Embed section |
| week B <u>Preview</u>                       | Embed section |
| New topic - cats & dogs <u>Preview</u>      | Embed section |

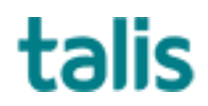

Select content

Templeman Library 8 Scroll to bottom of page and select save and return to course.

Adding a new External tool to Week 34: 22 March - 28 March@

| ✓ General                               |                                                             |
|-----------------------------------------|-------------------------------------------------------------|
| Activity name ()                        | Talis Aspire - week A (Financial Accounting - NM test list) |
| Show more                               | Select content                                              |
| > Privacy                               |                                                             |
| > Common module settings                |                                                             |
| <ul> <li>Restrict access</li> </ul>     |                                                             |
| <ul> <li>Activity completion</li> </ul> |                                                             |
| > Tags                                  |                                                             |
|                                         | □ Send content change notification                          |
|                                         | Save and return to course Save and display Cancel           |

This section is now embedded in the Moodle page.

Any time the reading list is updated, the Moodle page will automatically show the updated version.

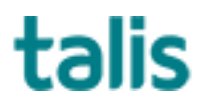